## Family Record, Child Tab- More, Incidents

Last Modified on 04/03/2018 9:21 am EDT

## From the Child record, go to the more tab- then select the Incidents option.

| <                | Doolittle Family<br>Family ID 320241<br>Internal Note:                          |                                                | Stu                       | <b>1</b><br>ident(s) | <b>Regular</b><br>Statement Type                      | 375.00<br>Balance Outstanding<br>Add/View Journal Notes | >                    |
|------------------|---------------------------------------------------------------------------------|------------------------------------------------|---------------------------|----------------------|-------------------------------------------------------|---------------------------------------------------------|----------------------|
| imary            | Family     Children     Parents     Ti       Eliza     Doolittle       Age 7 ## | nird Party Voluntee                            | s Communication           | Auto-Pay             | Vacation Financials Receipts Mer                      | ge                                                      | .dd Sibling          |
| Admiss<br>scount | sion/Personal Doctor/Healt                                                      | Program/Room                                   | n Assignment<br>Setup Dis | Calendar View        | Additional Information<br>Health<br>Incidents         | 0                                                       |                      |
| Active           | e Classroom Assignments - Doolitt<br>Active Classroom                           | t <mark>le, Eliza</mark><br>Effective Date End | l Date M T                | W R F                | Contacts<br>Sponsors<br>Information Record - PDF      | Maintain Incident Infor                                 | mation<br>Create Dat |
| <b>3</b> ×       | AM, Before School<br>Care ~ DCW<br>Transactional- Center<br>1                   | 04/08/2018 04                                  | /14/2018                  | 1                    | Daily Sheets<br>Daily Log                             |                                                         | )4/03/2(<br>08:47    |
| <b>3</b> ×       | AM, Before School<br>Care ~ DCW<br>Transactional- Center<br>1                   | 04/15/2018 04                                  | /21/2018                  | <b>៧ ៧</b> 8         | Attendance     Manage Program Templates     Documents | <sup>)</sup> ≈ <b>0</b> ≈ <sup>(</sup>                  | 04/03/20<br>08:47    |
| <b>3</b> ×       | AM, Before School<br>Care ~ DCW<br>Transactional- Center<br>1                   | 04/22/2018 04                                  | /28/2018                  | 1 1 1                | CACFP<br>Registration - Excel<br>Camps                | ° ≈ 0 ≒ "                                               | 04/03/2(<br>08:47    |
| <u>3</u> ×       | AM, Before School<br>Care ~ DCW<br>Transactional- Center<br>1                   | 04/29/2018 05                                  | /05/2018                  | <b>d d</b>           | Parent Managed Calendar<br>Reservation Weeks          | ° <b>≪ 0 ≒</b> <sup>K</sup>                             | 04/03/20<br>08:47    |
| <i>3</i> ×       | AM, Before School<br>Care ~ DCW<br>Transactional- Center<br>1                   | 05/06/2018 05                                  | /12/2018                  | 1 1                  | AM Kids Club<br>(\$31.00)                             | d Child  →                                              | 04/03/20<br>08:47    |
| (<br> <          | < Records from 1 to 5                                                           | > >I 🌓 Pag                                     | re 1 🔻 📃 50 ra            | ows per page         | •                                                     |                                                         | •                    |

To add a new incident, be sure the new incident option is selected in the Select an Incident field-

| Family               | Children                                                                     | Parents                                                                                                    | Third Party                                                                                                    | Volunteers                                                                                                    | Communication                                                                                                    | Auto-Pay                                                                                                    | Vacation                                                                                                    | Financials                                                                                                    | Receipts                                                                                                    | Merge                                                                                                    |                                                                                                    |
|----------------------|------------------------------------------------------------------------------|----------------------------------------------------------------------------------------------------|----------------------------------------------------------------------------------------------------|----------------------------------------------------------------------------------------------------|----------------------------------------------------------------------------------------------------|----------------------------------------------------------------------------------------------------|----------------------------------------------------------------------------------------------------|----------------------------------------------------------------------------------------------------|----------------------------------------------------------------------------------------------------|----------------------------------------------------------------------------------------------------|----------------------------------------------------------------------------------------------------|
| Eli<br>Dool<br>Age 7 | Za<br>little<br>7₩                                                           |                                                                                                    |                                                                                                    |                                                                                                    |                                                                                                    |                                                                                                    |                                                                                                    |                                                                                                    |                                                                                                    |                                                                                                    | Add Sibling                                                                                                    |
| ssion/Pers           | onal                                                                         | Doctor/He                                                                                                    | ealth Pro                                                                                                    | ogram/Room A                                                                                                    | ssignment Ca                                                                                                    | alendar View                                                                                                    | More                                                                                                    | •                                                                                                    |                                                                                                    |                                                                                                    |                                                                                                    |
| ident R              | eport                                                                        |                                                                                                    |                                                                                                    |                                                                                                    |                                                                                                    |                                                                                                    |                                                                                                    |                                                                                                    |                                                                                                    |                                                                                                    |                                                                                                    |
| ct an Incid<br>Ne    | lent<br>w Incider                                                            | nt                                                                                                    |                                                                                                    |                                                                                                    |                                                                                                    |                                                                                                    |                                                                                                    |                                                                                                    |                                                                                                    |                                                                                                    | -                                                                                                    |
|                      | Family<br>Eli<br>Dool<br>Age 7<br>ssion/Pers<br>ident R<br>ct an Incic<br>Ne | Family       Children         Eliza       Doolittle         Doolittle       Age 7 #         ssion/Personal       Ident Report         ident Report       Ct an Incident         New Incider       New Incider | Family     Children     Parents       Eliza     Doolittle       Doolittle     Age 7 #       ssion/Personal     Doctor/He       ident Report     Cottor       ct an Incident     New Incident | Family     Children     Parents     Third Party       Eliza<br>Doolittle<br>Age 7 #     Doctor/Health     Protection       ssion/Personal     Doctor/Health     Protection       odent     Report     Control of the second second se | Family     Children     Parents     Third Party     Volunteers       Eliza<br>Doolittle<br>Age 7 #     Doctor/Health     Program/Room A       ssion/Personal     Doctor/Health     Program/Room A       odent Report     tan Incident       tan Incident     New Incident | Family       Children       Parents       Third Party       Volunteers       Communication         Eliza<br>Doolittle<br>Age 7 #       Doctor/Health       Program/Room Assignment       Ca         ssion/Personal       Doctor/Health       Program/Room Assignment       Ca         odent Report       Ca       Can Incident       Ca         New Incident       Velocident       Ca       Ca | Family     Children     Parents     Third Party     Volunteers     Communication     Auto-Pay       Eliza<br>Doolittle<br>Age 7 #     Doctor/Health     Program/Room Assignment     Calendar View       ssion/Personal     Doctor/Health     Program/Room Assignment     Calendar View       ident Report     tan Incident     Volunteers     Volunteers | Family     Children     Parents     Third Party     Volunteers     Communication     Auto-Pay     Vacation       Image: Image: Imag | Family       Children       Parents       Third Party       Volunteers       Communication       Auto-Pay       Vacation       Financials         Image: Second Second | Family       Children       Parents       Third Party       Volunteers       Communication       Auto-Pay       Vacation       Financials       Receipts         Eliza<br>Doolittle<br>Age 7 ##       Doctor/Health       Program/Room Assignment       Calendar View       More •       Image: Calendar View       More •         ssion/Personal       Doctor/Health       Program/Room Assignment       Calendar View       More •       Image: Calendar View       More •         ident Report       Et an Incident       Image: Calendar View       More •       Image: Calendar View       More •         wew Incident       Image: Calendar View       Image: Calendar View | Family     Children     Parents     Third Party     Volunteers     Communication     Auto-Pay     Vacation     Financials     Receipts     Merge       Image: Second Second Se |

Then enter incident detail in each of the following sections. If a field has a \* next to it, the field will be required. The rest of the fields should be completed as necessary. Press Save when completed.

| Date of Incident *                                                                                                    | Time of Incident *              | Place of Incident *                                                                                                    |                                    |
|----------------------------------------------------------------------------------------------------|---------------------------------|----------------------------------------------------------------------------------------------------|------------------------------------|
| 04/03/2018                                                                                                    | O 6:15am                        | Playground                                                                                                    |                                    |
| Parent Name that was Notified                                                                                                    |                                 | Parent's Telephone                                                                                                    |                                    |
| 4                                                                                                    |                                 | C.                                                                                                    |                                    |
| Date Parent Notified                                                                                                    | Time Parent Notified            | Caregiver in charge of child                                                                                                    |                                    |
| <b>m</b>                                                                                                    | 0                               | *                                                                                                    |                                    |
| Was first aid provided?                                                                                                    | Was medical attention required? |                                                                                                    |                                    |
| 🔵 Yes ( No                                                                                                    | 🔘 Yes ( No                      |                                                                                                    |                                    |
| What was done?                                                                                                    |                                 |                                                                                                    |                                    |
|                                                                                                    |                                 |                                                                                                    |                                    |
|                                                                                                    |                                 |                                                                                                    |                                    |
|                                                                                                    |                                 |                                                                                                    |                                    |
|                                                                                                    |                                 |                                                                                                    |                                    |
|                                                                                                    |                                 |                                                                                                    |                                    |
| Was EMS called?                                                                                                    |                                 | EMS time called                                                                                                    | EMS time responded                 |
| Vas EMS called?<br>Yes ONO                                                                                                    |                                 | EMS time called                                                                                                    | EMS time responded                 |
| Vas EMS called?<br>Yes No<br>Did child see his/her doctor?                                                                                                    |                                 | EMS time called                                                                                                    | EMS time responded                 |
| Vas EMS called?<br>Yes No<br>Did child see his/her doctor?<br>Yes No                                                                                                    |                                 | EMS time called          Image: Construction of the consulted         Image: Construction of the construction of the c                           | EMS time responded                 |
| Vas EMS called?<br>Yes No<br>Did child see his/her doctor?<br>Yes No<br>Child's Doctor                                                                                                    |                                 | EMS time called          Image: Construction of the second second secon | EMS time responded                 |
| Vas EMS called?<br>Yes No<br>No<br>Yes No<br>Yes No<br>Child's Doctor                                                                                                    |                                 | EMS time called          Image: Date consulted         Image: Doctor's Phone #         Image: Doctor's Phone #                                                                                                    | EMS time responded                 |
| Vas EMS called?<br>Yes No<br>Did child see his/her doctor?<br>Yes No<br>Child's Doctor<br>Child's Doctor                                                                                                    |                                 | EMS time called          Image: Consulted         Image: Consulted         Image: Consult of the second second                                                     | EMS time responded                 |
| Vas EMS called?<br>Yes No<br>No<br>Yes No<br>No<br>Child's Doctor<br>Child's Doctor<br>No<br>Child's Doctor<br>No<br>Child's Doctor<br>No<br>No<br>No<br>No<br>No<br>No<br>No<br>No<br>No<br>No                                                                                                    |                                 | EMS time called          Image: Construction of the second second secon | EMS time responded                 |
| Nas EMS called?<br>Yes No<br>No<br>No<br>No<br>Child's Doctor<br>Child's Doctor<br>Child's Address<br>Octor's Address                                                                                                    |                                 | EMS time called          Image: Consulted         Image: Consulted         Image: Con                                                                                                    | EMS time responded                 |
| Vas EMS called?<br>Yes No<br>Did child see his/her doctor?<br>Yes No<br>Child's Doctor<br>Child's Doctor<br>Child's Doctor<br>Child's Doctor<br>Child's Doctor<br>Child's Doctor<br>No<br>Child's Doctor<br>Child's Doctor<br>No<br>Child's Doctor                                                                                                    |                                 | EMS time called          Image: Construction of the consulted         Image: Construction of the construction of the c                           | EMS time responded                 |
| Nas EMS called?<br>Yes No<br>No<br>No<br>Child's Doctor<br>Child's Doctor<br>Child's Docto |                                 | EMS time called          Image: Consulted         Image: Consulted         Image: Consult of the second second                                                     | EMS time responded  Time consulted |
| Vas EMS called?<br>Yes No<br>Did child see his/her doctor?<br>Yes No<br>Child's Doctor<br>Child's Doctor<br>Child's Doctor<br>Child's Doctor<br>Doctors Address<br>Octor's Diagnosis or Instructions<br>Child State State                                                                                                    |                                 | EMS time called          Image: Construction of the second second secon | EMS time responded                 |
| Was EMS called?<br>Yes No<br>No<br>Yes No<br>Child's Doctor<br>Child's Doctor<br>Doctors Address<br>P<br>Doctor's Diagnosis or Instructions                                                                                                    |                                 | EMS time called                                                                                                    | EMS time responded  Time consulted |

| ype of Illness                               |                                          |  |
|----------------------------------------------|------------------------------------------|--|
|                                              |                                          |  |
|                                              |                                          |  |
|                                              |                                          |  |
|                                              |                                          |  |
| oes the illness require exclusion from care? | If communicable: other parents notified? |  |
| J Yes V No                                   | V Yes V No                               |  |
| emperature of Child                          | Notification method used                 |  |
| ₿.                                           |                                          |  |
|                                              |                                          |  |
|                                              |                                          |  |

| Describe Injury or Risk | n which child was placed                           |             |  |  |          |
|-------------------------|----------------------------------------------------|-------------|--|--|----------|
|                         |                                                    |             |  |  |          |
|                         |                                                    |             |  |  |          |
|                         |                                                    |             |  |  |          |
|                         |                                                    |             |  |  | /        |
|                         |                                                    |             |  |  |          |
| Where and how did the   | incident/injury occur?                             |             |  |  |          |
|                         |                                                    |             |  |  |          |
|                         |                                                    |             |  |  |          |
|                         |                                                    |             |  |  |          |
|                         |                                                    |             |  |  |          |
|                         |                                                    |             |  |  | /        |
|                         |                                                    |             |  |  | /        |
| Staff who witnessed th  | e incident/injury                                  |             |  |  | h        |
| Staff who witnessed th  | e incident/injury                                  |             |  |  |          |
| Staff who witnessed th  | e incident/injury                                  |             |  |  | <i>h</i> |
| Staff who witnessed th  | e incident/injury<br>resent at the time of the inc | dent/injury |  |  | <i>h</i> |
| Staff who witnessed th  | e incident/injury<br>resent at the time of the inc | dent/injury |  |  | A        |
| Staff who witnessed th  | e incident/injury<br>resent at the time of the inc | dent/injury |  |  |          |
| Staff who witnessed th  | e incident/injury<br>resent at the time of the inc | dent/injury |  |  |          |
| Staff who witnessed th  | e incident/injury<br>resent at the time of the inc | dent/injury |  |  |          |
| Staff who witnessed th  | e incident/injury<br>resent at the time of the inc | dent/injury |  |  |          |

Save incidents will display in the incident report drop down list-

| Summary     | Family                        | Children               | Parents   | Third Party | Volunteers                 | Communication | Auto-Pay     | Vacation     | Financials | Receipts | Merge |         |
|-------------|-------------------------------|------------------------|-----------|-------------|----------------------------|---------------|--------------|--------------|------------|----------|-------|---------|
|             | Eliza<br>Doolittle<br>Age 7 # |                        |           |             |                            |               |              |              |            |          |       |         |
| Admi        | ssion/Pers                    | sonal                  | Doctor/He | ealth Pro   | gram/Room A                | ssignment Ca  | alendar View | More         | •          |          |       |         |
| Inc<br>Sele | ct an Incid                   | leport<br>lent         |           |             |                            |               |              |              |            |          |       |         |
| <u></u>     | Ne<br>Ne                      | w Incider<br>w Incider | nt        |             |                            |               |              |              |            |          |       | · · · · |
|             | 20<br>1101 al 11              | 18-04-03<br>ICIOCITE   | 06:15:00  | )<br>       |                            |               |              |              |            |          |       |         |
| Date        | o of Incide                   | uné *                  |           | Tim         | o of Incident <sup>3</sup> |               | Disc         | co of Incido | ·+ *       |          |       |         |